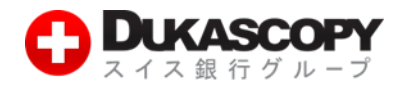

# ヒストリカルデータの取得方法

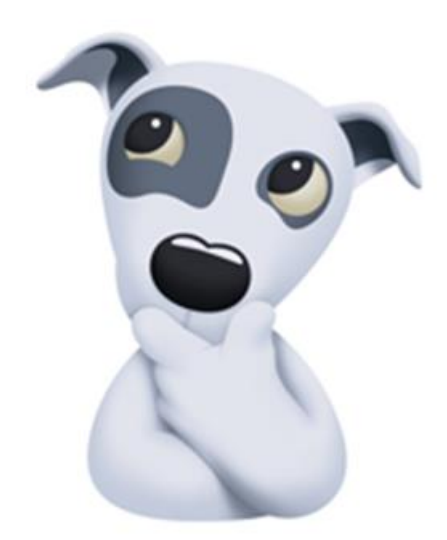

**デューカスコピー・ジャパン株式会社** 〒105・0001 東京都港区虎ノ門 4·1·17 神谷町プライムプレイス 9F

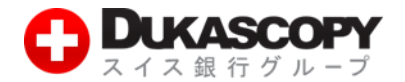

# 1. ヒストリカルデータの取得方法について

# 1.1 概要

ヒストリカルデータとは過去のレート値動きを示したデータです。主に自動売買(ストラテジー、システムトレード、EA)の 検証をするために用いられます。デューカスコピー・ジャパンでは、弊社で取引可能な通貨ペアのヒストリカルデータ (過去データ)を無料でご提供しております。ライブロ座、デモロ座をお持ちの方であればダウンロードしご利用いただく ことができます。ここでは、ヒストリカルデータの取得方法についてご説明いたします。

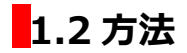

ヒストリカルデータは、JForex から、もしくはウェブサイトのヒストリカルデータ取得画面からダウンロードする方法の 2 通りあります。

# 2. Jforex からの取得

※ JFroex へのログインはログイン方法(インストールから入金後まで)でご確認ください。

● JForex 画面左上にある「表示」から、「ヒストリカルデータ取得」のチェックボタンをクリックしてください。

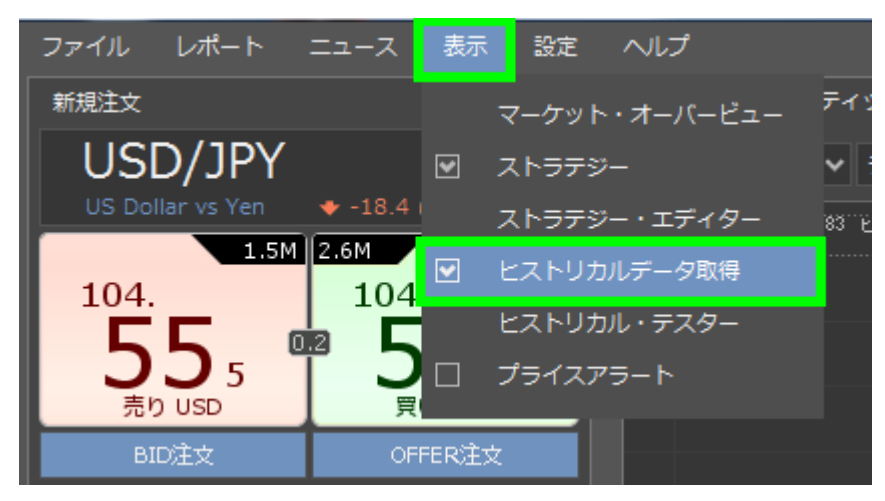

デューカスコピー・ジャパン株式会社 〒105・0001 東京都港区虎ノ門4・1・17 神谷町プライムプレイス 9F

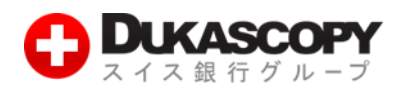

#### ② 画面下にヒストリカルデータ取得画面が表示されます。

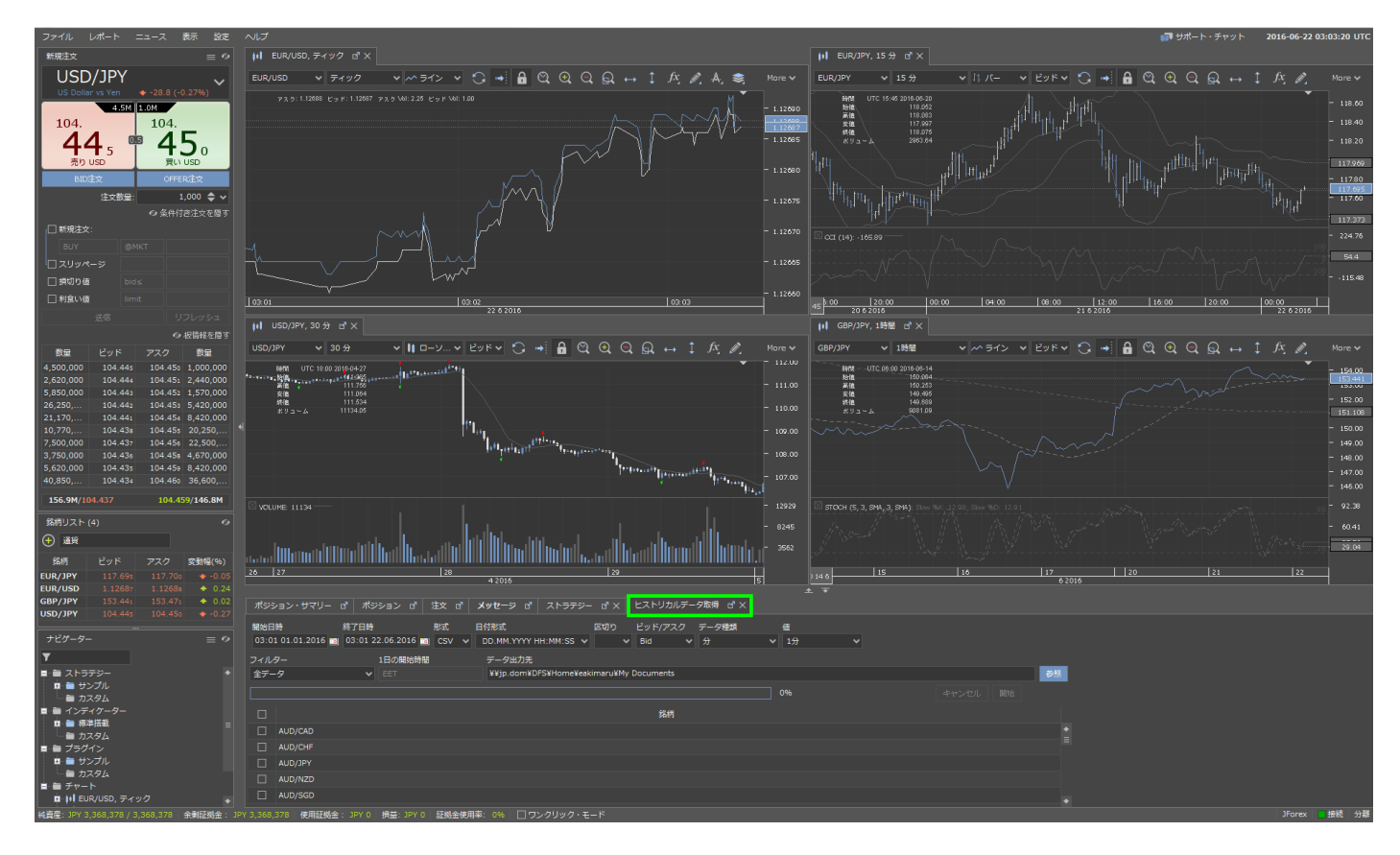

#### 条件を指定しデータをダウンロードすることができます。

| 開始日時     | 取得したいデータの開始日時を選択。カレンダーからも日付を選択できます。              |
|----------|--------------------------------------------------|
| 終了日時     | 取得したいデータの終了日時を選択。カレンダーからも日付を選択できます。              |
| 形式       | CSV または HST か出力形式を選択。                            |
| 日付形式     | 日付の表示形式をプルダウンメニューから選択。                           |
| 区切り      | ,(カンマ)または.(ピリオド)かの区切りを選択。                        |
| ビッド/アスク  | Bid、Ask または Bid and Ask かを選択します。                 |
| データ種類    | 分、時間、火、週、月、レンジ・バー、ポイント&フィギア、連行足から選択。             |
| 値        | プルダウンメニューから選択。                                   |
| ベース期間    | 1 週または無期限から選択*レンジ・バー、ポイント&フィギアおよび連行足を選択時にのみ表示    |
| データ入力    | 補間データ、全ティック、デフォルトから選択*ポイント&フィギアおよびレンジ・バーを選択時にの   |
|          | み表示                                              |
| フィルター    | 全データ、土日のフラット期間を非表示、フラット期間を非表示から選択*土曜日、日曜日の取引時    |
|          | 間外で値動きのない期間でのフラット期間を非表示にすることができます。               |
| セッションの長さ | プルダウンメニューから選択*連行足を選択時にのみ表示                       |
| セッションの価格 | 始値、終値、高値、安値、(高値+安値)/2、(始値+終値)/2 から選択*連行足を選択時にのみ表 |

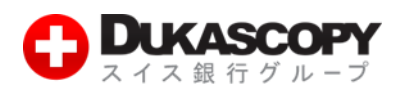

|         | 示                                                        |
|---------|----------------------------------------------------------|
| 一日の開始時間 | UTC または EET から選択。*UTC は協定世界時、EET は東ヨーロッパ時間で UTC+2h の時差があ |
|         | ります。                                                     |
| 補完方法    | プルダウンメニューから選択*レンジ・バーおよびポイント&フィギアを選択時にのみ表示                |
| 補間時間    | プルダウンメニューから選択*レンジ・バーおよびポイント&フィギアを選択時にのみ表示                |
| データ出力先  | データの保存先を指定します。                                           |

\* ドル円 BID 値ベース 1 分足で 2003 年 5 月 4 日 21:00(UTC 基準)から取得できます。

例1) 2015.06.18 -2016.06.22 のドル円、日足のデータをダウンロード

#### ❸ 条件を選択し、開始ボタンをクリックしダウンロードします。

| ポジミ         | ション・サマリー ぼ                 | ポジション ♂ 注3                | 文 🗗 メッセージ 🗗 b                 | ストリカルデータ取得 ご!            |                          |    |       |     |
|-------------|----------------------------|---------------------------|-------------------------------|--------------------------|--------------------------|----|-------|-----|
| 開始日<br>18.0 | 時 終了日時<br>5.2015 📷 22.06.2 | 形式 日付:<br>2016 👩 CSV 💙 DE | 形式 区<br>.MM.YYYY HH:MM:SS 🗸 , | 切り ビッド/アスク st<br>V Bid V | データ種類 値<br>日 <b>マ</b> 1日 | -  |       |     |
| フィル         | 9-                         | 1日の開始時間                   | データ出力先                        |                          |                          |    |       |     |
| 全デー         | ·9                         | 🗸 UTC                     | ✓ ¥¥jp.dom¥DFS¥               | Home¥eakimaru¥My Docu    | ments                    |    |       | 200 |
|             |                            |                           |                               |                          |                          | 0% | セル 開始 |     |
|             |                            |                           |                               |                          | 銘柄                       |    |       |     |
|             | NZD/JPY                    |                           |                               |                          |                          |    |       |     |
|             | NZD/USD                    |                           |                               |                          |                          |    |       |     |
|             | SGD/JPY                    |                           |                               |                          |                          |    |       |     |
|             | USD/CAD                    |                           |                               |                          |                          |    |       |     |
|             | USD/CHF                    |                           |                               |                          |                          |    |       |     |
|             | USD/CNH                    |                           |                               |                          |                          |    |       |     |
|             | USD/DKK                    |                           |                               |                          |                          |    |       |     |
|             | USD/HKD                    |                           |                               |                          |                          |    |       |     |
| ₹           | USD/JPY                    |                           |                               |                          |                          |    |       |     |
|             | USD/MXN                    |                           |                               |                          |                          |    |       |     |
|             | USD/NOK                    |                           |                               |                          |                          |    |       |     |
|             | USD/SEK                    |                           |                               |                          |                          |    |       |     |
|             | USD/SGD                    |                           |                               |                          |                          |    |       |     |
|             | USD/ZAR                    |                           |                               |                          |                          |    |       |     |

\* ティックや秒などのデータの種類によってはデータの取得に時間がかかる場合がございます。

#### ④ ダウンロードが完了しました。

| ポジラ         | ション・サマ   | 'V- ď            | ポジション          | / ď      | 注文 ♂           | Xy      | セージ ♂     | ヒストリ    | リカルデータ         | 取得 d'    | ×      |            |      |  |  |      |        |
|-------------|----------|------------------|----------------|----------|----------------|---------|-----------|---------|----------------|----------|--------|------------|------|--|--|------|--------|
| 開始日<br>18.0 | 6.2015 📷 | 終了日時<br>22.06.20 | ₩I<br>016 📷 CS | :<br>v • | 日付形式<br>DD.MM. | үүүү нн | I:MM:SS   | 区切り<br> | ピッド/:<br>✔ Bid |          | データ種類日 | (₫<br>▼ 1日 |      |  |  |      |        |
|             |          |                  |                | 网始時間     |                |         |           |         |                |          |        |            |      |  |  |      |        |
| 全デー         |          |                  | ✓ UTC          |          |                | ~ ¥     | ¥jp.dom¥C | FS¥Home | ¥eakimaru      | FMy Doci | uments |            |      |  |  |      | \$\$.E |
|             |          |                  |                |          |                | ダウ      | ンロード終     | 7       |                |          |        |            | 100% |  |  | 8016 |        |
|             |          |                  |                |          |                |         |           |         |                |          | 銘柄     |            |      |  |  |      | 1      |
|             |          |                  |                |          |                |         |           |         |                |          |        |            |      |  |  |      | •      |
|             | NZD/JPY  |                  |                |          |                |         |           |         |                |          |        |            |      |  |  |      |        |
|             |          |                  |                |          |                |         |           |         |                |          |        |            |      |  |  |      |        |
|             |          |                  |                |          |                |         |           |         |                |          |        |            |      |  |  |      |        |
|             |          |                  |                |          |                |         |           |         |                |          |        |            |      |  |  |      |        |
|             |          |                  |                |          |                |         |           |         |                |          |        |            |      |  |  |      |        |
|             |          |                  |                |          |                |         |           |         |                |          |        |            |      |  |  |      |        |
|             |          |                  |                |          |                |         |           |         |                |          |        |            |      |  |  |      |        |
|             |          |                  |                |          |                |         |           |         |                |          |        |            |      |  |  |      |        |
|             | USD/JPY  |                  |                |          |                |         |           |         |                |          |        |            |      |  |  |      |        |
|             |          |                  |                |          |                |         |           |         |                |          |        |            |      |  |  |      | _      |
|             | USD/NOK  |                  |                |          |                |         |           |         |                |          |        |            |      |  |  |      |        |
|             |          |                  |                |          |                |         |           |         |                |          |        |            |      |  |  |      | =      |
|             | USD/SGD  |                  |                |          |                |         |           |         |                |          |        |            |      |  |  |      |        |
|             |          |                  |                |          |                |         |           |         |                |          |        |            |      |  |  |      | •      |

**デューカスコピー・ジャパン株式会社** 〒105-0001 東京都港区虎ノ門 4-1-17 神谷町プライムプレイス 9F

<sup>\*</sup> ヒストリカルデータ取得画面が見にくい場合は全画面表示にし、ご利用ください。

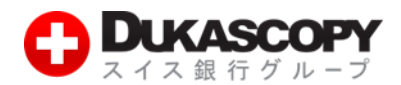

**⑤** データの出力先をデスクトップにしている場合は以下のように表示されます。出力先はお客様ご自身で選択していただけます。

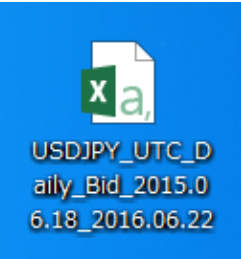

| $ \begin{array}{c c c c c c c c c c c c c c c c c c c $                                                                                                    | <b>計</b><br>读索と<br>訳▼ |
|----------------------------------------------------------------------------------------------------|-----------------------|
| BUTH       B       I       U       I       U       I       I                                                                                                    | 全<br>家と<br>訳▼         |
| かけパード         アホンド         R         配置         R         数値         R         200         ビレ         地域         単純           1         Imme (UTC)         Open         High         Low         Close         Volume         Imme (UTC)         Open         High         Low         Close         Volume         Imme (UTC)         Imme (UTC)         Open         High         Low         Close         Volume         Imme (UTC)         Imme (UTC)         Imme (UTC)         Open         High         Low         Close         Volume         Imme (UTC)         Imme (UTC)         Imme (UTC)         Open         High         Low         Close         Volume         Imme (UTC)         Imme (UTC)                                           |                       |
| LO         I         Low         C         D         E         F         G         H         I         J         K         L         M         N         O           1         Time (UTC)         Open         High         Low         Close         Volume                                                                                                    | ~                     |
| A         B         C         D         E         F         G         H         I         J         K         L         M         N         O           1         Time (UTC)         Open         High         Low         Close         Volume         Image: Close (Close (Close)         Close (Close)         Close)         Close (Close)         Close)         Close (Close)         Close)         Close (Close)         Close)         Close (Close)         Close)         Close (Close)         Close)         Close (Close)         Close)         Close (Close)         Close)         Close (Close)         Close)         Close)         Close)         Close)         Close)         Close)         Close)         Close)         Close)         Close)         Close)         Close)         Close)         Close)         Close)         Close)         Close) <td>~</td> | ~                     |
| 1         Time (UTC)         Open         High         Low         Close         Volume           2         2015 0618 000000         123573         123565         122478         123001         131344 <t< td=""><td>P</td></t<>                                                                                                    | P                     |
| 2       2015 06.18 000000       123573       123585       122478       123001       131348.4         3       2015 06.19 000000       123001       123217       12258       122688       922884       128         4       2015 06.20 000000       122947       122982       122688       122775       6809.02       128       128         5       2015 06.22 000000       122776       123419       112256       123418       100244.6       128       108         7       2015 06.22 000000       123875       124.375       123.171       123861       1083545       128       1083545       128       1083545       128       1083545       128       1083545       122150       123.111       123.111       123.111       123.111       123.111       123.111       123.111       123.111       123.111       123.111       123.111       123.111       123.111       123.111       123.111       123.111       123.111       123.111       123.111       123.111       123.111       123.111       123.111       123.111       123.111       123.111       123.111       123.111       123.111       123.111       123.111       123.111       123.111       123.111       123.111       123.111       123.111                                                                                                    |                       |
| 3       2015 0619 000000       123 001       123 217       122 558       122 658       92233 84                                                                                                    |                       |
| 4       2015 06 20 000000       122 658       122 658       122 658       122 658       0       0         5       2015 06 21 000000       122 947       122 688       122 775       680 02       0       0       0         7       2015 06 22 000000       123 419       122 437       123 874       104304.9       0       0       0       0       0       0       0       0       0       0       0       0       0       0       0       0       0       0       0       0       0       0       0       0       0       0       0       0       0       0       0       0       0       0       0       0       0       0       0       0       0       0       0       0       0       0       0       0       0       0       0       0       0       0       0       0       0       0       0       0       0       0       0       0       0       0       0       0       0       0       0       0       0       0       0       0       0       0       0       0       0       0       0       0       0       0       0 <td></td>                                                                                                    |                       |
| 5       2015 06 21 000000       122 947       122 988       122 775       6600 02       6000 02         6       2015 06 22 000000       122 776       123 418       102 265       123 418       102 416       1000000         7       2015 06 23 000000       123 875       124 375       123 371       123 881       1093545       1000000       123 885       123 857       123 318       123 583       10147.7         9       2015 06 26 000000       123 881       123 887       123 881       112 3583       1147.7       1000000       123 881       123 881       123 881       10147.7       1000000       123 881       123 881       123 881       123 881       10147.7       1000000       123 881       123 881       123 881       123 881       123 881       122 881       123 881       123 881       123 881       123 881       123 881       123 881       123 881       123 881       123 881       123 881       123 881       122 885       16483 34       120 15 06 28 000000       122 686       122 785       16483 34       122 101 507.00 00000       122 866       122 785       122 885       16488 34       120 15 07.00 00000       122 885       122 383       1488 88       120 15 07.00 00000       122 885       122 383       1488 8                                                                                                |                       |
| 6       2015 06 22 000000       122 776       123 419       122 56       123 418       100244.6                                                                                                    |                       |
| 7       2015 06 23 000000       123 419       124 184       123 373       123 874       104304.9                                                                                                    |                       |
| 8       2015 06 24 000000       123 875       124 375       123 717       123 861       103 845                                                                                                    |                       |
| 9       2015 06 25 000000       123 86       123 957       123 919       123 959       101147.7         10       2015 06 27 000000       123 831       123 831       123 831       91452 33       123 831       123 831       123 831       123 831       123 831       123 831       123 831       123 831       123 831       123 831       123 831       123 831       123 831       123 831       123 831       123 831       123 831       123 831       123 831       123 831       123 831       123 831       123 831       123 831       123 831       123 831       123 831       123 831       123 831       123 831       123 831       122 831       122 831       122 831       122 831       122 831       122 831       122 831       122 831       122 831       122 831       122 831       122 831       122 831       122 831       122 831       122 831       122 831       122 831       122 831       122 831       122 831       122 831       122 831       123 831       148 83       123 251       123 331       148 838       123 251       123 718       122 751       122 751       122 751       122 751       122 751       122 751       122 751       122 751       122 751       122 751       122 751       122 751       122 751 </td <td></td>                                                                                     |                       |
| 10       2015 06 26 000000       123 893       123 99       123 225       123 831       91452 33       0       0       0       0         11       2015 06 27 000000       123 831       123 831       123 831       123 831       0       0       0       0       0       0       0       0       0       0       0       0       0       0       0       0       0       0       0       0       0       0       0       0       0       0       0       0       0       0       0       0       0       0       0       0       0       0       0       0       0       0       0       0       0       0       0       0       0       0       0       0       0       0       0       0       0       0       0       0       0       0       0       0       0       0       0       0       0       0       0       0       0       0       0       0       0       0       0       0       0       0       0       0       0       0       0       0       0       0       0       0       0       0       0       0 <td></td>                                                                                                    |                       |
| 11       2015 06 27 000000       123 831       123 831       123 831       123 831       123 831       123 831       0                                                                                                    <                                                                                                    |                       |
| 12       2015 06 28 000000       122 68       122 781       122 107       122 595       164834                                                                                                    |                       |
| 13       2015 06 29 000000       122 593       122 301       122 668       133701.1         14       2015 06 30 00000       122 666       122.725       121 942       122 418       137609         15       2015 07.01 000000       122 408       123 323       122 393       123 38       114889.8           16       2015 07.02 000000       123 329       123.718       122 954       123.06       104737.1                                                                                                    |                       |
| 14       2015 06 30 000000       122 666       122 725       121 942       122 418       1376609                                                                                                    |                       |
| 15       2015 07.01 000000       122408       122332       122333       112333       112333       112333       112333       112333       112333       112333       112333       112333       112333       112333       112333       112333       112333       112333       112333       112333       112333       112333       112333       112333       112333       112333       112333       112333       112333       112333       112333       112333       112333       112333       112333       112333       112333       112333       112333       112333       112333       112333       112333       112333       112333       112333       112333       112333       112333       112333       112333       112333       112333       112333       112333       112333       112333       112333       112333       112333       112333       112333       112333       112333       112333       112333       112333       112333       112433       112433       112433       112433       112433       112433       112433       112433       112433       112433       112433       112433       112433       112433       112433       112433       112433       112433       1124333       1124333       1124333       112                                                                                                    |                       |
| 16       2015 07 02 000000       123 329       123 718       122 95       123 06       104737.1         17       2015 07 03 000000       123 06       123 183       122.6       122.78       7704 00         18       2015 07 05 000000       122 78       122.78       122.78       122.78       0         19       2015 07 05 000000       121 869       122.437       121 851       122.423       121 468         20       2015 07 05 000000       122 863       122 828       122 1288       122 566       121 859         21       2015 07 07 000000       122 865       122 828       122 1208       122 563       122 1208       122 1208       122 1208       122 1208       122 1208       122 1208       122 1208       122 1208       122 1208       122 1208       122 1208       122 1208       122 1208       122 1208       122 1208       122 1208       122 1208       122 1208       122 1208       122 1208       122 1208       122 1208       122 1208       122 1208       122 1208       122 1208       122 1208       122 1208       122 1208       122 1208       122 1208       122 1208       122 1208       122 1208       122 1208       122 1208       122 1208       122 1208       122 1208       122 1208                                                                                                    |                       |
| 17       2015 07.03 00:00:00       123.08       122.6       122.78       7034.02       0       0       0         18       2015 07.04 00:00:00       122.78       122.78       122.78       0       0       0         19       2015 07.05 00:00:00       122.89       122.423       12164.68       0       0       0       0         20       2015 07.06 00:00:00       122.665       122.208       122.208       122.383       0       0       0       0       0       0       0       0       0       0       0       0       0       0       0       0       0       0       0       0       0       0       0       0       0       0       0       0       0       0       0       0       0       0       0       0       0       0       0       0       0       0       0       0       0       0       0       0       0       0       0       0       0       0       0       0       0       0       0       0       0       0       0       0       0       0       0       0       0       0       0       0       0       0       0 </td <td></td>                                                                                                    |                       |
| 18       2015.07.04 00.00.00       122.78       122.78       122.78       122.78       0         19       2015.07.05 00.00.00       121.89       122.427       121.851       122.423       121.64.68         20       2015.07.06 00.00.00       122.421       122.128       122.666       121.695.9         21       2015.07.07 00.00.00       122.653       122.209       122.236       127.236.3         22       2015.07.08 00.00.00       122.537       122.553       120.141       120.891       162504.1         23       2015.07.09 00.00.00       120.889       121.804       120.584       121.71       126423.5                                                                                                    |                       |
| 19       2015.07.05       00.00.00       121.869       122.423       121.851       122.423       121.64.68         20       2015.07.06       00.00.00       122.421       122.928       122.188       122.666       121.695.9         21       2015.07.07       00.00.00       122.655       122.008       122.203       127.263.3         22       2015.07.08       00.00.00       122.537       122.553       120.141       120.891       162504.1         23       2015.07.09       00.00.00       120.899       121.804       120.171       126423.5                                                                                                    |                       |
| 20       2015.07.06       00:00:00       122.421       122.928       122.188       122.666       121695.9         21       2015.07.07       00:00:00       122.665       122.828       122.098       122.736.3         22       2015.07.08       00:00:00       122.573       120.141       120.891       162504.1         23       2015.07.09       00:00:00       122.689       121.804       120.584       121.71       126423.5                                                                                                    |                       |
| 21       2015.07.07 00:00:00       122.665       122.882       122.008       122.536       127236.3         22       2015.07.08 00:00:00       122.537       122.533       120.414       120.891       162504.1         23       2015.07.09 00:00:00       120.889       121.804       120.584       121.71       126423.5                                                                                                    |                       |
| 22         2015.07.08         00:00:00         122.537         122.533         120.414         120.891         162504.1           23         2015.07.09         00:00:000         120.889         121.804         120.584         121.71         126423.5                                                                                                    |                       |
| 23 2015.07.09 00.00.00 120.889 121.804 120.584 121.71 126423.5                                                                                                    |                       |
|                                                                                                    |                       |
| 24 2015 07.10 00:00:00 121.708 122.877 121.508 122.763 108279.3                                                                                                    |                       |
| 25 2015.07.11 00.00.00 122.763 122.763 122.763 122.763 0                                                                                                    |                       |
| 26 2015.07.12 00.0000 122.163 122.747 122.163 122.504 7205.49                                                                                                    |                       |
| 27 2015.07.13 00:0000 122.504 123.643 122.413 123.611 112.788                                                                                                    |                       |
| 28 2015 07.14 00:00:00 123 611 123 73 122 921 123 336 99504.8                                                                                                    |                       |
| 29 2015.07.15 00.0000 123.338 123.97 123.261 123.914 101.662                                                                                                    |                       |
| 30 2015.07.16 00.00.00 123.916 124.204 123.742 124.169 97976.21                                                                                                    |                       |
| 31 2015 0717 00:000 12417 12423 123 918 123 99 6953915                                                                                                    |                       |
| 32 2015.07.18 00.00:00 123.99 123.99 123.99 123.99 0                                                                                                    |                       |
| 33 2015 07 19 00 00 0 124 014 124 168 124 014 124 144 1966 99                                                                                                    |                       |
| 34 2015 07 20 00 00 0 124 143 124 378 124 084 124 303 60159 44                                                                                                    |                       |
| 35 2015.07.21 00:00:00 124.303 124.477 123.762 123.868 82080.09                                                                                                    |                       |
| 36 2015 07 22 00 00 00 123 869 124 15 123 572 124 066 85677 35                                                                                                    |                       |
| 37 2015 07 23 00:00 00 124 065 124 186 123 677 123 886 74661 3                                                                                                    |                       |
| 38 2015 07 24 00 00 0 123 885 124 095 123 596 123 78 67325 02                                                                                                    |                       |
| 39 2015 07 25 00:00 00 123 78 123 78 123 78 123 78 0                                                                                                    |                       |
| 40 2015 07 26 000000 123 718 123 837 123 869 123 768 2641 54                                                                                                    |                       |
| 41 2015 07 27 00 00 00 123 767 123 788 123 009 123 276 8983316                                                                                                    |                       |
| 42 2015 07 28 00 00 0 123 276 123 792 123 077 123 575 82823 28                                                                                                    |                       |
| 12 2015 07 29 00 00 0 123 574 124 023 123 332 123 946 92017 63                                                                                                    |                       |
| ✓ USDJPY_UTC_Daily_Bid_2015.06.18 ④ : ◀                                                                                                    | Þ                     |
| 24篇字了                                                                                                    | + 100%                |

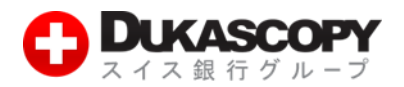

# **3. Web からの取得**

## ① まず、デューカスコピー・ジャパンのトップページのマーケット情報からヒストリカルデータ取得をクリックしてください。

| ♥ スイス銀行グループ                       |                                                           |                               |                 | • 1949      |
|-----------------------------------|-----------------------------------------------------------|-------------------------------|-----------------|-------------|
| ホーム デューカスコピーの特徴                   | t FXサービス概要 取引ツール                                          | マーケット情報 動画/TV                 | 会社情報            |             |
| ゴエロ広調乳                            |                                                           | オンライン・チャート                    | ストンマーケット        | 747         |
| テモロ座開設                            | 目動売買も裁量も.                                                 | 通貨インデックス                      |                 |             |
| ライブロ座開設                           |                                                           | CoTチャート                       | ೮೫              | アスク スプレッド   |
|                                   |                                                           | SWFXセンチメント指標                  | • 104.656       | 104.660 0.4 |
| デューカスコピーの特徴                       | 15 PR                                                     | ビボットポイント ニノン                  | 1.12488         | 1.12492 0.4 |
| SWFX(スイスFXマーケットプレイス)              |                                                           |                               | 1.46/65         | 1.46795 3.0 |
| デューカスコピーの透明性                      |                                                           | マーケット・ウォッチ                    | • 153,595       | 153.633 3.8 |
| マーケットデプマ(振信報)                     | 6.5                                                       | デイリー高値/安値                     | • 77.9900       | 78.0010 1.1 |
| ( ) ) I ) ) / (1) (1) (1) (1) (1) | あらゆるニーズを実現する量                                             | FXマーケット・シグナル                  | • 74.6030       | 74.6230 2.0 |
| FXサービス概要                          |                                                           | インディケーター・シグナル                 | <b>1.2806</b> 2 | 1.28072 1.0 |
|                                   |                                                           | 主要湯华ポニティリティ性な                 | • 0.74520       | 0.74530 1.0 |
| 取り做要                              |                                                           |                               | • 0.96225       | 0.96237 1.2 |
| 取扱い通貨ペア                           | SHAKE THE T                                               | 各種力レンダー                       | CUDDODT         | 01 7000 1 0 |
| 証拠金について                           | ◆経済指標発表カレ > 主要通貨ポラティ > 対露経済                               | 通貨コンバーター                      | SUPPORT         |             |
| 入金方法について                          | シター リティ推移 限力延長<br>(2016/06/21) (2016/06/20) (2016/        | ヒストリカルデータ取得                   | 主意              |             |
| ロールオーバー・ポリシー                      |                                                           |                               |                 |             |
| 取引手数料                             | デューカスコピーからのお知らせ 🛐                                         | 10,0                          | 000円4           |             |
| キャンペーンのお知らせ                       |                                                           | + t >                         | ンペーン            |             |
| ディスカウント・プログラム                     | 2016年6月14日                                                |                               |                 |             |
| ライブロ座開設方法                         | スプレッドの公開について                                              |                               | 1++>1           |             |
| お取引開始のご案内                         | お客様各位                                                     | テイス                           | אעענט           |             |
| 取引ツール                             | 平素よりデューカスコピー・ジャパンを御愛<br>とうございます。<br>これまでお明い合わせを多く頂いてやりまし、 | 関項き、誠にありが<br>た 際2+のフプレック お問いき | 合わせ             | ご用件をどう      |
| 取引ツール                             | ドについて公開させて頂くこととなりました                                      | ので、ご案内させて                     |                 | (10,00 2    |
| JForex                            | いただきます。<br>本スプレッド・ウィジェットでは対象期間に:                          | おける実績値に基づ                     | サポ-             |             |
| iOS向け取引プラットフォーム                   | き提示率95%以上を表示しております。                                       |                               | 営業時間            |             |
| Android向け取引プラットフォーム               | ボタンの切り替えにより、週ペース、月ページ<br>可能です。                            | スでご覧頂くことが                     |                 |             |
| マーケット情報                           | その他詳細については <mark>こちら</mark> をご覧下さい。                       | + 00                          | 012(            |             |
|                                   |                                                           |                               | <b>吉</b> 夫时間    |             |

**デューカスコピー・ジャパン株式会社** 〒105-0001 東京都港区虎ノ門 4-1-17 神谷町プライムプレイス 9F

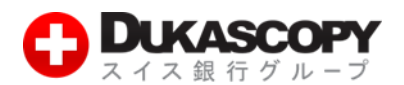

#### ❷ ヒストリカルデータ取得画面が表示されます。

| マーケット情報       | ヒストリカルデ  | 一夕取得       |                                         |
|---------------|----------|------------|-----------------------------------------|
| オンライン・チャート    |          |            |                                         |
| 通貨インデックス      | デューカスコピー | ・ジャパンは、お客様 | が弊社にて取引可能な通貨ペアのヒストリカルデータ(過去データ)を無料で提    |
| CoTチャート       | しております。以 | 下のウィジェットから | 、弊社のデモロ座のログイン情報を使い、ダウンロードしていただけます。      |
| SWFXセンチメント指標  |          | OPY        | ヒストリカルデータ取得                             |
| ピボットポイント・ライン  | 0 +0 ==  |            |                                         |
| マーケット・ウォッチ    | と快彩      |            |                                         |
| デイリー高値/安値     | 全てを表示    | ○ AUD/CAD  | Australian Dollar vs Canadian Dollar    |
| FXマーケット・シグナル  | Forex    | ○ AUD/CHF  | Australian Dollar vs Swiss Franc        |
| インディケーター・シグナル | Crosses  | AUD/JPY    | Australian Dollar vs Japanese Yen       |
| 主要通貨ボラティリティ推移 | Majors   | AUD/NZD    | Australian Dollar vs New Zealand Dollar |
| 各種カレンダー       |          | O AUD/SGD  | Australian Dollar vs Singapore Dollar   |
| 通貨コンバーター      |          | O AUD/USD  | Australian Dollar vs US Dollar          |
| ヒストリカルデータ取得   |          | O CAD/CHF  | Canadian Dollar vs Swiss Franc          |
|               |          | O CAD/HKD  | Canadian Dollar vs Hong Kong Dollar     |
|               |          | O CAD/JPY  | Canadian Dollar vs Japanese Yen         |
|               |          | O CHF/JPY  | Swiss Franc vs Japanese Yen             |
|               |          | O CHF/SGD  | Swiss Franc vs Singapore Dollar         |
|               |          | O EUR/AUD  | Euro vs Australian Dollar               |
|               |          | O EUR/CAD  | Euro vs Canadian Dollar                 |
|               |          | O EUR/CHF  | Euro vs Swiss Franc                     |
|               |          | O EUR/DKK  | Euro vs Danish Krone                    |
|               |          | O EUR/GBP  | Euro vs Pound Sterling                  |
|               |          |            | Eurove Hone Kone Dollor                 |
|               | ローソク足: 1 | > ディック >   | 日付: 2016-06-13 📰 取引量の表示単位 🗸             |
|               |          |            |                                         |

#### 条件を指定しデータをダウンロードすることができます。

| (ローソク足)単位数 | プルダウンメニューから選択。                  |
|------------|---------------------------------|
| 取得単位       | ティック、秒、分、時間、日、週間、月から選択。         |
| データ取得の開始日  | 取得したいデータの開始日時を選択                |
| データ取得の終了日  | 取得したいデータの終了日時を選択。               |
| 取引量の表示単位   | 1 通貨単位、1000 通貨単位、100 万通貨単位から選択。 |
| 売買サイド      | BID または ASK を選択。                |
| 時間         | 現地時間または GMT を選択。                |

例2) ドル円、1日、開始日 2015-06-13、終了日 2016-06-18、100 万通貨単位、BID、現地時間でのデータをダウンロード

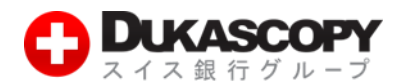

#### ❸ まず、条件を選択し、ダウンロードボタンをクリックします。

### ヒストリカルデータ取得

デューカスコピー・ジャパンは、お客様が弊社にて取引可能な通貨ペアのヒストリカルデータ(過去データ)を無料で提供 しております。以下のウィジェットから、弊社のデモロ座のログイン情報を使い、ダウンロードしていただけます。

| Dukasco          | PY        | ヒストリカルデータ取得                              |   |
|------------------|-----------|------------------------------------------|---|
| ₽検索              |           |                                          |   |
| 全てを表示            | ⊖ GBP/USD | Pound Sterling vs US Dollar              | * |
| Forex<br>Crosses | O NZD/CAD | New Zealand Dollar vs Canadian Dollar    |   |
| Majors 🕨         | ○ NZD/CHF | New Zealand Dollar vs Swiss Franc        |   |
|                  | ○ NZD/JPY | New Zealand Dollar vs Japanese Yen       |   |
|                  | ○ NZD/USD | New Zealand Dollar vs US Dollar          |   |
|                  | SGD/JPY   | Singapore Dollar vs Japanese Yen         |   |
|                  | ⊖ TRY/JPY | Turkish Lira vs Japanese Yen             |   |
|                  | O USD/CAD | US Dollar vs Canadian Dollar             |   |
|                  | ⊖ USD/CHF | US Dollar vs Swiss Franc                 |   |
|                  | O USD/CNH | US Dollar vs Offshore Chinese Renminbi   |   |
|                  | ⊖ USD/DKK | US Dollar vs Danish Krone                |   |
|                  | ⊖ USD/HKD | US Dollar vs Hong Kong Dollar            |   |
|                  | USD/JPY   | US Dollar vs Japanese Yen                |   |
|                  | ⊖ USD/MXN | US Dollar vs Mexican Peso                |   |
|                  | ⊖ USD/NOK | US Dollar vs Norwegian Krone             |   |
|                  | O USD/SEK | US Dollar vs Swedish Krona               | Ŧ |
| ローソク足: 1         | ~ E ~     | 開始日: 2015-06-22 📰 100万通貨単位 🗸             |   |
| 売買サイド: B         | ID ASK    | 終了日: 2016-06-18 📰 現地時間 GMT <b>ダウンロード</b> |   |

\* テックごとや、百万通通貨、千通貨、一通貨単位でのボリュームのデータを取得できます。

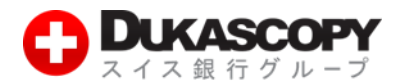

④ デモロ座の Login(ログイン)、Password(パスワード)を入力し、Sign in ボタンをクリックします。

# ヒストリカルデータ取得

デューカスコピー・ジャパンは、お客様が弊社にて取引可能な通貨ペアのヒストリカルデータ(過去データ)を無料で提供 しております。以下のウィジェットから、弊社のデモロ座のログイン情報を使い、ダウンロードしていただけます。

|            | PY        | ヒストリカルデータ取得                             |                     |
|------------|-----------|-----------------------------------------|---------------------|
| ₽検索        |           |                                         |                     |
| 全てを表示      | ○ GBP/USD | Pound Sterling vs US Dollar             | *                   |
| Forex      | O NZD/CAD | New Zealand Dollar vs Canadian Dollar   |                     |
| Crosses •  | O NZD/CHF | New Zealand Dollar vs Swiss Franc       |                     |
| Majors 🕨   | O NZD/JPY | New Zealand Dollar vs Japanese Yen      |                     |
|            | ○ デモロ座の   | )ログイン情報を入力してください ×                      |                     |
|            | 0         |                                         |                     |
|            | 0         |                                         |                     |
|            | 0         | Password                                |                     |
|            | 0         | Sign in or <u>Create new account</u>    |                     |
|            | 0         |                                         |                     |
|            | ○ USD/DKK | US Dollar vs Danish Krone               |                     |
|            | O USD/HKD | US Dollar vs Hong Kong Dollar           |                     |
|            | USD/JPY   | US Dollar vs Japanese Yen               | E                   |
|            | ○ USD/MXN | US Dollar vs Mexican Peso               |                     |
|            | O USD/NOK | US Dollar vs Norwegian Krone            |                     |
|            | O USD/SEK | US Dollar vs Swedish Krona              |                     |
|            |           | LIC Dallarus Cinganara Dallar           | $\overline{\nabla}$ |
| ローソク足: 1 1 | × 8 ×     | 開始日: 2015-06-18 📰 100万通貨単位 🗸            |                     |
| 売買サイド: BI  | D ASK     | 終了日: 2016-06-22 📰 現地時間 GMT <b>ダウンロー</b> | -F                  |

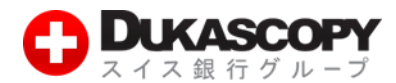

#### ら ダウンロード中です。

### ヒストリカルデータ取得

デューカスコピー・ジャパンは、お客様が弊社にて取引可能な通貨ペアのヒストリカルデータ(過去データ)を無料で提供 しております。以下のウィジェットから、弊社のデモロ座のログイン情報を使い、ダウンロードしていただけます。

| + DUKASCOPY |   |         |                  | ヒストリカルデータ取得                            |       |
|-------------|---|---------|------------------|----------------------------------------|-------|
| ₽検索         |   |         |                  |                                        |       |
| 全てを表示       |   | ⊖ gbp/l | JSD              | Pound Sterling vs US Dollar            | *     |
| Forex       |   | O NZD/O | CAD              | New Zealand Dollar vs Canadian Dollar  |       |
| Crosses     | Þ | O NZD/O | HF               | New Zealand Dollar vs Swiss Franc      |       |
| Majors      | F | O NZD/J | IPY              | New Zealand Dollar vs Japanese Yen     |       |
|             |   | O NZD/U | JSD              | New Zealand Dollar vs US Dollar        |       |
|             |   | ⊖ SGD/J | IPY              | Singapore Dollar vs Japanese Yen       |       |
|             |   | ⊖ TRY/J | PY               | Turkish Lira vs Japanese Yen           |       |
|             |   | O USD/C | CAD              | US Dollar vs Canadian Dollar           |       |
|             |   | O USD/C | CHF              | US Dollar vs Swiss Franc               |       |
|             |   | O USD/C | CNH              | US Dollar vs Offshore Chinese Renminbi |       |
|             |   | O USD/E | ЖК               | US Dollar vs Danish Krone              |       |
|             |   | ⊖ USD/ŀ | IKD              | US Dollar vs Hong Kong Dollar          |       |
|             |   | ● USD/J | JPY              | US Dollar vs Japanese Yen              | E     |
|             |   | O USD/I | MXN              | US Dollar vs Mexican Peso              |       |
|             |   | O USD/N | IOK              | US Dollar vs Norwegian Krone           |       |
|             |   | O USD/S | SEK              | US Dollar vs Swedish Krona             |       |
|             |   |         | ren.             | LIC Dellerus Cincenere Deller          | Ŧ     |
|             |   | (       | 6月 <b>18 201</b> | 5 – 6月 22 2016; USD/JPY BID ローソク足 (1D) |       |
|             |   |         |                  | 55.36 %                                | キャンセル |

**デューカスコピー・ジャパン株式会社** 〒105・0001 東京都港区虎ノ門 4·1·17 神谷町プライムプレイス 9F

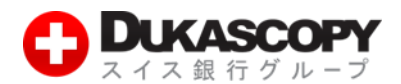

⑥ ダウンロードが完了しました。保存形式 (csv または hst)を選択します。チャートで表示される場合は「チャートで表示する」
 を選択します。

ヒストリカルデータ取得

デューカスコピー・ジャパンは、お客様が弊社にて取引可能な通貨ペアのヒストリカルデータ(過去データ)を無料で提供 しております。以下のウィジェットから、弊社のデモロ座のログイン情報を使い、ダウンロードしていただけます。

| + DUKASCOP | Y         | ヒストリカルデータ取得                            |   |
|------------|-----------|----------------------------------------|---|
| ₽検索        |           |                                        |   |
| 全てを表示      | ○ GBP/CHF | Pound Sterling vs Swiss Franc          | * |
| Forex      | ⊖ GBP/JPY | Pound Sterling vs Japanese Yen         |   |
| Crosses 🕨  | ⊖ GBP/NZD | Pound Sterling vs New Zealand Dollar   |   |
| Majors 🕨   | ⊖ GBP/USD | Pound Sterling vs US Dollar            |   |
|            | O NZD/CAD | New Zealand Dollar vs Canadian Dollar  |   |
|            | O NZD/CHF | New Zealand Dollar vs Swiss Franc      |   |
|            | O NZD/JPY | New Zealand Dollar vs Japanese Yen     |   |
|            | O NZD/USD | New Zealand Dollar vs US Dollar        |   |
|            | ○ SGD/JPY | Singapore Dollar vs Japanese Yen       |   |
|            | ○ TRY/JPY | Turkish Lira vs Japanese Yen           |   |
|            | O USD/CAD | US Dollar vs Canadian Dollar           |   |
|            | O USD/CHF | US Dollar vs Swiss Franc               | Ε |
|            | O USD/CNH | US Dollar vs Offshore Chinese Renminbi |   |
|            | ○ USD/DKK | US Dollar vs Danish Krone              |   |
|            | ○ USD/HKD | US Dollar vs Hong Kong Dollar          |   |
|            | O USD/JPY | US Dollar vs Japanese Yen              |   |
|            | ⊖ II D/I  | Javiean Daea                           | Ŧ |
|            | .hst      | ; USD/JPY BID ローンク足 (1D)               |   |
|            | .csvとして   | 保存 / チャートで表示する リセット                    |   |

**デューカスコピー・ジャパン株式会社** 〒105-0001 東京都港区虎ノ門 4-1-17 神谷町プライムプレイス 9F

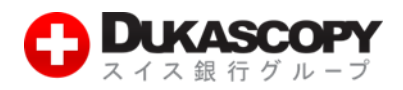

#### ⑦ 保存先、ファイル名を指定し保存します。

| ◎ 名前を付けて保存                                      |                                        |                   |  |  |  |  |  |  |  |  |
|-------------------------------------------------|----------------------------------------|-------------------|--|--|--|--|--|--|--|--|
| ○○ ▽ ■ デスクトップ ▶                                 | - 4 デスクトップの検索 ♀                        |                   |  |  |  |  |  |  |  |  |
| 整理 ▼ 新しいフォルダー                                   | tir ▼ 00 -9                            | 7)を無料で提供<br>3/+ます |  |  |  |  |  |  |  |  |
|                                                 |                                        | .17 4 9 0         |  |  |  |  |  |  |  |  |
|                                                 |                                        |                   |  |  |  |  |  |  |  |  |
| ▲ ( ライブラリ<br>) ( ) ドキュメント                       |                                        |                   |  |  |  |  |  |  |  |  |
| ▷ 🔤 ピクチャ                                        |                                        |                   |  |  |  |  |  |  |  |  |
| ▷ ■ ビデオ                                         |                                        |                   |  |  |  |  |  |  |  |  |
| ▶ ♪ ミュージック                                      |                                        |                   |  |  |  |  |  |  |  |  |
| ▷ 👰 コンピューター                                     |                                        |                   |  |  |  |  |  |  |  |  |
| ▷ 🗣 ネットワーク                                      |                                        |                   |  |  |  |  |  |  |  |  |
| ファイル名(N): USDJPY_Candlestick_1_D_BID_22.06      | 2015-18.06.2016                        |                   |  |  |  |  |  |  |  |  |
| ファイルの種類(T): Microsoft Excel CSV ファイル            | *                                      |                   |  |  |  |  |  |  |  |  |
| <ul> <li>フォルダーの非表示</li> </ul>                   | 保存(S) キャンセル                            |                   |  |  |  |  |  |  |  |  |
|                                                 | O USD/MXN US Dollar vs Mexican Peso    |                   |  |  |  |  |  |  |  |  |
|                                                 | O USD/NOK US Dollar vs Norwegian Krone |                   |  |  |  |  |  |  |  |  |
|                                                 | O USD/SEK US Dollar vs Swedish Krona   | ~                 |  |  |  |  |  |  |  |  |
| 6月 22 2015 – 6月 18 2016; USD/JPY BID ローソク足 (1D) |                                        |                   |  |  |  |  |  |  |  |  |
|                                                 | .csv として保存 > チャートで表示する                 | リセット              |  |  |  |  |  |  |  |  |

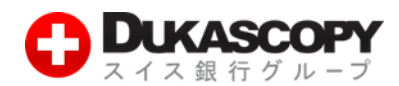

### ③ ファイルが保存されました。

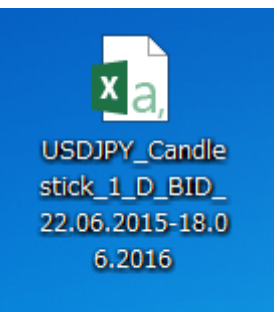

### Csv ファイルをクリックするとデータを確認することができます。

| 🗷 🗄 🏷         | c) - Q       | <b>=</b> =   |                           |          | L               | JSDJPY_Car | ndlestick_1_D | _BID_18 | 3.06.2015-2 | 2.06.20          | 16 - Excel        |                  |              |                                       |            | // ?                                                                                                    | <b>A</b>           | 6    |
|---------------|--------------|--------------|---------------------------|----------|-----------------|------------|---------------|---------|-------------|------------------|-------------------|------------------|--------------|---------------------------------------|------------|----------------------------------------------------------------------------------------------------|--------------------|------|
| ファイル ホーム      | 挿入           | ページ レイア      | ウト 数式                     | データ      | 校閲 君            | 表示         |               |         |             |                  |                   |                  |              |                                       |            |                                                                                                    |                    | - 0  |
| n 👗 🖻         | IS Pゴシック     | -            | 11 - A                    | ≡ =      | = %             | Fr 新り返し    | 」て全体を表示す      | る標      | 準           |                  | -                 |                  |              | 🖶 🖹                                   |            | $\sum A_{Z}$                                                                                                    |                    |      |
| 100 ▼ B       | I <u>U</u> - | - 🕹          | • <u>A</u> • <sup>7</sup> | • ==     | ≣∉≣             | 目もルを紹      | 吉合して中央揃え      | - 9     | - % ,       | 0. 0.→<br>.€ 00. | 8<br>条件付き<br>書式 * | テーブルとして<br>書式設定・ | セルの<br>スタイル・ | 挿入 削除                                 | 書式         | <ul> <li>▲ &lt; </li> <li>▲ べ替</li> <li></li> <li></li></ul> | えと 検索と<br>- ▼ 選択 ▼ |      |
| クリップボード 5     |              | フォント         |                           | Es .     |                 | 配置         |               | Es.     | 数値          |                  | F2                | スタイル             |              | セル                                    |            | 編集                                                                                                    | ŧ                  | ~    |
| A1 -          | : 🗙          | √ fx         | Local tim                 | e        |                 |            |               |         |             |                  |                   |                  |              |                                       |            |                                                                                                    |                    | ×    |
| A             | в            | C            | D                         | E        | F               | G          | Н             | I       | ] ]         |                  | К                 | L                | м            | N                                     | 0          | Р                                                                                                    | Q                  |      |
| 1 Local time  | Open         | High         | Low                       | Close    | Volume          |            |               |         |             |                  |                   |                  |              |                                       |            |                                                                                                    |                    |      |
| 2 18.06.2015  | 123.573      | 123.585      | 122.478                   | 123.001  | 131348.4        |            |               |         |             |                  |                   |                  |              |                                       |            |                                                                                                    |                    |      |
| 3 19.06.2015  | 123.001      | 123.217      | 122.559                   | 122.658  | 92233.84        |            |               |         |             |                  |                   |                  |              |                                       |            |                                                                                                    |                    |      |
| 4 20.06.2015  | 122.658      | 122.658      | 122.658                   | 122.658  | 0               |            |               |         |             |                  |                   |                  |              |                                       |            |                                                                                                    |                    |      |
| 5 21.06.2015  | 122.947      | 122.982      | 122.688                   | 122.775  | 6809.02         |            |               |         |             |                  |                   |                  |              |                                       |            |                                                                                                    |                    |      |
| 6 22.06.2015  | 122.776      | 123.419      | 122.56                    | 123.418  | 100244.6        |            |               |         |             |                  |                   |                  |              |                                       |            |                                                                                                    |                    |      |
| 7 23.06.2015  | 123.419      | 124.184      | 123.373                   | 123.874  | 104304.9        |            |               |         |             |                  |                   |                  |              |                                       |            |                                                                                                    |                    |      |
| 8 24.06.2015  | 123.875      | 124.375      | 123.717                   | 123.861  | 109354.5        |            |               |         |             |                  |                   |                  |              |                                       |            |                                                                                                    |                    |      |
| 9 25.06.2015  | 123.86       | 123.957      | 123.319                   | 123.593  | 101147.7        |            |               |         |             |                  |                   |                  |              |                                       |            |                                                                                                    |                    |      |
| 10 26.06.2015 | 123.593      | 123.99       | 123.225                   | 123.831  | 91452.33        |            |               |         |             |                  |                   |                  |              |                                       |            |                                                                                                    |                    |      |
| 11 27.06.2015 | 123.831      | 123.831      | 123.831                   | 123.831  | 0               |            |               |         |             |                  |                   |                  |              |                                       |            |                                                                                                    |                    |      |
| 12 28.06.2015 | 122.68       | 122.781      | 122.107                   | 122.595  | 16483.34        |            |               |         |             |                  |                   |                  |              |                                       |            |                                                                                                    |                    |      |
| 13 29.06.2015 | 122.593      | 123.192      | 122.321                   | 122.668  | 133701          |            |               |         |             |                  |                   |                  |              |                                       |            |                                                                                                    |                    |      |
| 14 30.06.2015 | 122.666      | 122.725      | 121.942                   | 122.418  | 137660.9        |            |               |         |             |                  |                   |                  |              |                                       |            |                                                                                                    |                    |      |
| 15 01.07.2015 | 122.408      | 123.332      | 122.393                   | 123.33   | 114889.8        |            |               |         |             |                  |                   |                  |              |                                       |            |                                                                                                    |                    |      |
| 16 02.07.2015 | 123.329      | 123.718      | 122.954                   | 123.06   | 104737.1        |            |               |         |             |                  |                   |                  |              |                                       |            |                                                                                                    |                    |      |
| 17 03.07.2015 | 123.06       | 123.183      | 122.6                     | 122.78   | 77034.02        |            |               |         |             |                  |                   |                  |              |                                       |            |                                                                                                    |                    |      |
| 18 04 07 2015 | 122.78       | 122 78       | 122.78                    | 122.78   | 0               |            |               |         |             |                  |                   |                  |              |                                       |            |                                                                                                    |                    |      |
| 19 05 07 2015 | 121 869      | 122 437      | 121 851                   | 122 423  | 1216468         |            |               |         |             |                  |                   |                  |              |                                       |            |                                                                                                    |                    |      |
| 20 06 07 2015 | 122 421      | 122.928      | 122188                    | 122.666  | 121695.9        |            |               |         |             |                  |                   |                  |              |                                       |            |                                                                                                    |                    | _    |
| 21 07 07 2015 | 122.665      | 122.882      | 122.009                   | 122,536  | 127236.3        |            |               |         |             |                  |                   |                  |              |                                       |            |                                                                                                    |                    |      |
| 22 08 07 2015 | 122,537      | 122,553      | 120.414                   | 120.891  | 1625041         |            |               |         |             |                  |                   |                  |              |                                       |            |                                                                                                    |                    |      |
| 23 09 07 2015 | 120.889      | 121.804      | 120584                    | 121.71   | 126423.5        |            |               |         |             |                  |                   |                  |              |                                       |            |                                                                                                    |                    | _    |
| 24 10.07 2015 | 121.708      | 122.877      | 121.508                   | 122.763  | 108279.3        |            |               |         |             |                  |                   |                  |              |                                       |            |                                                                                                    |                    |      |
| 25 11 07 2015 | 122.763      | 122.763      | 122.763                   | 122.763  | 00270.0         |            |               |         |             |                  |                   |                  |              |                                       |            |                                                                                                    |                    |      |
| 25 12.07.2015 | 122.763      | 122.700      | 122163                    | 122.700  | 7205.49         |            |               |         |             |                  |                   |                  |              |                                       |            |                                                                                                    |                    | _    |
| 27 13.07.2015 | 122.103      | 123.643      | 122.103                   | 122.004  | 112788          |            |               |         |             |                  |                   |                  |              |                                       |            |                                                                                                    |                    | _    |
| 29 14.07.2015 | 122.004      | 123.043      | 122.410                   | 123.336  | 99504.9         |            |               |         |             |                  |                   |                  |              |                                       |            |                                                                                                    |                    | _    |
| 20 15 07 2015 | 123.338      | 123.73       | 1 23 261                  | 123.000  | 101662          |            |               |         |             |                  |                   |                  |              |                                       |            |                                                                                                    |                    |      |
| 20 16.07.2015 | 123.000      | 124.204      | 123.201                   | 120.014  | 97976.21        |            |               |         |             |                  |                   |                  |              |                                       |            |                                                                                                    |                    | _    |
| 21 17 07 2015 | 120.010      | 104.09       | 1/29.019                  | 123.00   | 6953915         |            |               |         |             |                  |                   |                  |              |                                       |            |                                                                                                    |                    | _    |
| 22 18 07 2015 | 129.17       | 129.20       | 123.010                   | 123.00   | 030030.10       |            |               |         |             |                  |                   |                  |              |                                       |            |                                                                                                    |                    |      |
| 32 10.07.2015 | 124.014      | 104160       | 123.88                    | 104144   | 1066.00         |            |               |         |             |                  |                   |                  |              |                                       |            |                                                                                                    |                    |      |
| 34 20.07 2015 | 10/1/9       | 124.100      | 124.014                   | 124.144  | 60159.44        |            |               |         |             |                  |                   |                  |              |                                       |            |                                                                                                    |                    |      |
| 34 20.07.2015 | 104 909      | 104.070      | 109 760                   | 1/29.303 | 92090.00        |            |               |         |             |                  |                   |                  |              |                                       |            |                                                                                                    |                    |      |
| 35 21.07.2015 | 129.303      | 124.477      | 123.702                   | 123.000  | 02000.09        |            |               |         |             |                  |                   |                  |              |                                       |            |                                                                                                    |                    |      |
| 36 22.07.2015 | 123.009      | 104196       | 123.072                   | 1/29.000 | 74661.0         |            |               |         |             |                  |                   |                  |              |                                       |            |                                                                                                    |                    | _    |
| 37 23.07.2015 | 1/20.005     | 124.180      | 123.077                   | 123.680  | 4001.3          |            |               |         |             |                  |                   |                  |              |                                       |            |                                                                                                    |                    |      |
| 38 24.07.2015 | 123.665      | 124.095      | 123.595                   | 123.78   | 07325.02        |            |               |         |             |                  |                   |                  |              |                                       |            |                                                                                                    |                    |      |
| 39 25.07.2015 | 123./8       | 123./8       | 123./8                    | 123./8   | 0044.51         |            |               |         |             |                  |                   |                  |              |                                       |            |                                                                                                    |                    |      |
| 40 26.07.2015 | 123./18      | 123.837      | 123.669                   | 123./68  | 2041.54         |            |               |         |             |                  |                   |                  |              |                                       |            |                                                                                                    |                    |      |
| 41 27.07.2015 | 123./6/      | 123./88      | 123.009                   | 123.276  | 69833.16        |            |               |         |             |                  |                   |                  |              |                                       |            |                                                                                                    |                    |      |
| 42 28.07.2015 | 123.276      | 123./92      | 123.077                   | 123.575  | 82823.28        |            |               |         |             |                  |                   |                  |              |                                       | -          |                                                                                                    |                    |      |
| AS IOUTO OMIN |              | Candlestic   |                           | 18.0     | (1) AND 1 AND 1 |            |               |         |             |                  | : 4               |                  | 1            |                                       |            |                                                                                                    |                    |      |
| 進進空了          | 000071       | _canalcation | 010                       |          | 0               |            | _             |         | _           | _                |                   |                  |              | · · · · · · · · · · · · · · · · · · · | a <b>n</b> |                                                                                                    |                    | 100% |